# **Compiling SpArcFiRe into Standalone Executable**

## **Step 1: Preparation**

The "main" file, or the first function that gets called, is *findClusterArcsServer.m*. In order to compile for deployment, make sure that *all* functions that get called by *findClusterArcsServer.m* reside in the same folder or it will not compile correctly (when compiling, Matlab automatically locates files for you that are used by *findClusterArcsServer.m*; however, they need to be in the same folder). Another possible way is to have the rest of the files in subfolders and the main file to be at the root.

## Step 2: Load Matlab Module and Compiler Version

Log into the openlab servers. After logging in, load the Matlab module by entering the command module load matlab. Then run the command matlab. You are now in the Matlab module and able to execute Matlab commands. You should see the following:

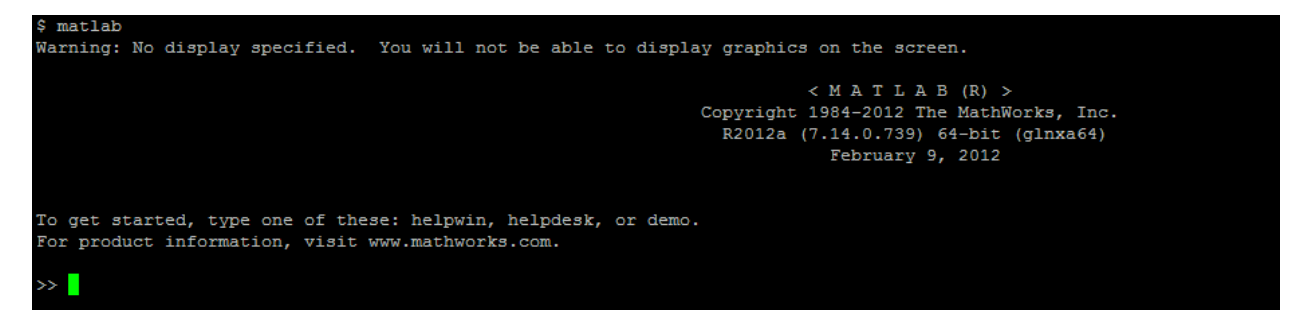

In order to compile Matlab code into an executable, make sure that you have the Matlab compiler installed. To check if the compiler installed, enter the command ver into the Matlab command line:

| To get started, type one of these: helpwin, helpdesk, or demo.<br>For product information, visit www.mathworks.com.                                                                                                    |                                                                                                    |                                                                                                    |                                                                                                    |  |
|----------------------------------------------------------------------------------------------------|----------------------------------------------------------------------------------------------------|----------------------------------------------------------------------------------------------------|----------------------------------------------------------------------------------------------------|--|
| >> ver                                                                                                    |                                                                                                    |                                                                                                    |                                                                                                    |  |
| MATLAB Version: 7.14.0.739 (R2012a)<br>MATLAB License Number: 180019<br>Operating System: Linux 2.6.32-431.20.3.e16.x86_64 \$1 SMP Thu Jun 19 21:14:45 UTC 2014 x86_64<br>Java Version: Java 1.6.0_17-b04 with Sun Microsystems Inc. Java HotSpot(TM) 64-Bit Server VM mixed mo                                                                                                  |                                                                                                    |                                                                                                    |                                                                                                    |  |
| MATLAS<br>Simulink<br>Bioinformatics Toolbox<br>Communications System Toolbox<br>Control System Toolbox<br>Curve Fitting Toolbox<br>DSF System Toolbox<br>Embedded Coder<br>Financial Toolbox<br>Fuzzy Logic Toolbox<br>Global Optimization Toolbox<br>Image Freessing Toolbox<br>Instrument Control Toolbox<br>Instrument Control Toolbox<br>MATLAS Compiler<br>MATLAS Compiler | Version '<br>Version '<br>Version '<br>Version '<br>Version '<br>Version '<br>Version '<br>Version '<br>Version '<br>Version '<br>Version '<br>Version '<br>Version '<br>Version '<br>Version ' | 7.14<br>7.9<br>4.1<br>5.2<br>9.3<br>3.2.1<br>8.2<br>6.2<br>2.2.15<br>3.2.1<br>4.3<br>8.0<br>3.1<br>2.2<br>4.3<br>8.0<br>3.1<br>3.2<br>4.5<br>4.5<br>4.5<br>4.5<br>4.5<br>4.5<br>4.5<br>4.5<br>4.5<br>4.5 | (R2012a)<br>(R2012a)<br>(R2012a)<br>(R2012a)<br>(R2012a)<br>(R2012a)<br>(R2012a)<br>(R2012a)<br>(R2012a)<br>(R2012a)<br>(R2012a)<br>(R2012a)<br>(R2012a)<br>(R2012a)<br>(R2012a)<br>(R2012a)<br>(R2012a)<br>(R2012a)<br>(R2012a)<br>(R2012a) |  |
| Mapping loolbox<br>Neural Network Toolbox<br>Optimization Toolbox<br>Parallel Computing Toolbox<br>Robust Control Toolbox<br>SimElectronics<br>SimElectronics<br>SimEopwerSystems<br>Simscape<br>Simulink 3D Animation<br>Simulink Coder<br>Simulink Control Design<br>Simulink Design Optimization                                                                              | Version<br>Version<br>Version<br>Version<br>Version<br>Version<br>Version<br>Version<br>Version<br>Version<br>Version<br>Version                                                                | 5.5<br>5.2<br>5.0<br>5.17<br>2.1<br>4.0<br>5.6<br>3.7<br>5.1<br>3.5<br>5.1<br>3.5<br>2.1                                                                                                    | (R2012a)<br>(R2012a)<br>(R2012a)<br>(R2012a)<br>(R2012a)<br>(R2012a)<br>(R2012a)<br>(R2012a)<br>(R2012a)<br>(R2012a)<br>(R2012a)<br>(R2012a)<br>(R2012a)<br>(R2012a)<br>(R2012a)                                                             |  |

If you see "MATLAB Compiler" in the result, you're good to go.

Step 3: Convert C++ file to MEX file

In the SpArcFiRe source code, there is a C++ source file named *doHacClustering.cpp*. This file needs to be converted into a MEX file before compiling. MEX files are Matlab's solution for allowing non-Matlab code to be invoked from within Matlab. To build this MEX file, enter the following command:

mex doHacClustering.cpp

This will produce a file named *doHacClustering.mexa64* in the current folder. Make sure this file is included in the same folder as the other files to be compiled.

#### Step 4: Compile

To compile into an executable, enter the following command:

```
mcc -mv findClusterArcsServer.m
```

In the command above, mcc is the command to compile Matlab functions for deployment; the -m means create a "main" program, a standalone executable. -v requests verbose output. The resulting executable will be a file named *run\_findClusterArcsServer.sh* and gets stored in the same folder you are currently in.

| Removing: '/ | tmp/06ac1MJignL_27329.auth'.                     |
|--------------|--------------------------------------------------|
| Removing: '/ | tmp/06ac1T1b90N_27329.auth'.                     |
| Removing: '/ | tmp/06ac13Uh3EQ_27329.auth'.                     |
| Removing: '/ | tmp/06ac1cSJYiT_27329.auth'.                     |
| Generating f | ile "/home/araceg3/sparcfire/matlab/readme.txt". |
| Generating f | ile "run_findClusterArcsServer.sh".              |
| >>           |                                                  |

#### Step 5: Run

To run the new executable, first exit Matlab by entering the command exit. Navigate to the folder in which the executable is located and enter the following command:

./run findClusterArcsServer.sh /pkg/matlab/7.14 r2012a NONE

The middle argument "/pkg/matlab/7.14\_r2012a" should be your own path to where you have Matlab installed. To find this, enter the command matlabroot into the Matlab module and it will display the path. The third argument "NONE" is the argument passed to the function.

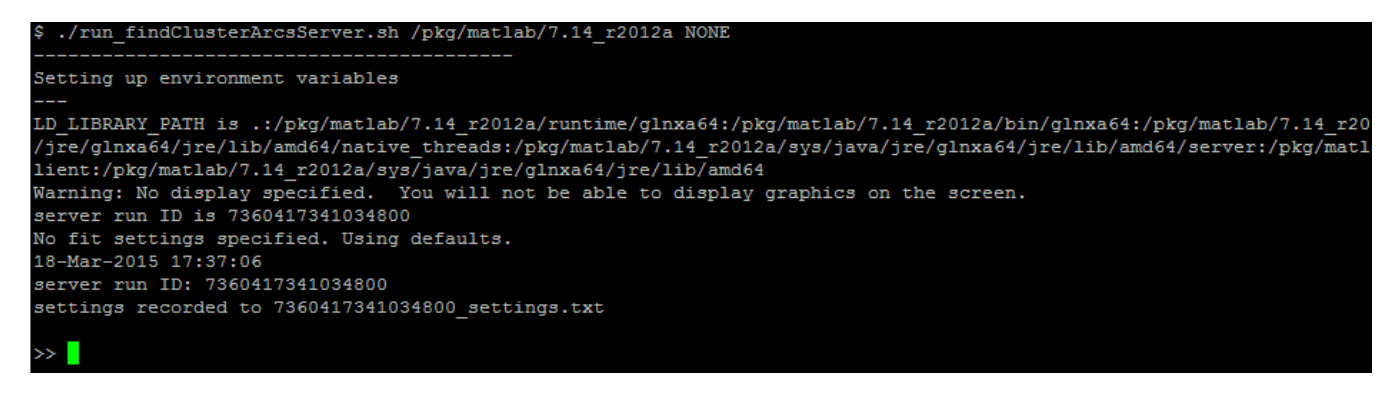